# Motionnet Starter Kit G9001A-EV, G9002A\_G9103C-EV User's Manual I/O Sample Program

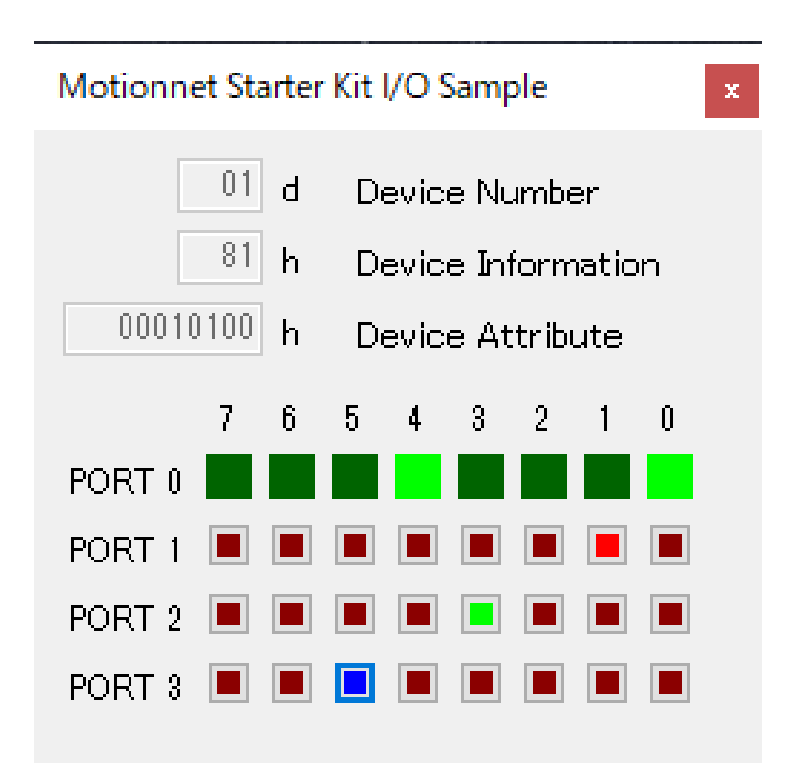

Impress, not just satisfy Nippon Pulse Motor Co., Ltd.

#### <u>INDEX</u>

| 1. Introduction                                  | 1 |
|--------------------------------------------------|---|
| 1.1 How to use this manual                       | 1 |
| 1.2 Notice                                       | 1 |
| 1.3 Confirmation                                 | 1 |
| 2. Information                                   | 2 |
| 2.1 Operating environment                        | 2 |
| 2.2 Operation mode                               | 2 |
| 2.3 Programming language                         | 3 |
| 2.4 Notes                                        | 3 |
| 3. Structure of sample program                   | 4 |
| 3.1 Folder structure                             | 4 |
| 3.2 File structure                               | 4 |
| 3.3 Device driver Installation                   | 5 |
| 4. Start-up in C#                                | 5 |
| 5. Operation                                     | 6 |
| 5.1 Start up a program                           | 6 |
| 5.2 Device information                           | 6 |
| 5.3 Port 0 information display                   | 7 |
| 5.4 Port 1, Port 2, Port 3 button control        | 7 |
| 5.5 Error occurrence display                     | 8 |
| 6. Source code                                   | 9 |
| 6.1 Access function to FTDI                      | 9 |
| 6.2 Access function to the center device, G9001A | 9 |

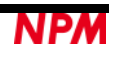

## 1. Introduction

This manual describes the specifications, functions, connections, and usages of our Motionnet Starter Kit I/O sample software (MNET-STK\_IO\_Sample.exe).

Be sure to read this manual thoroughly and keep it handy in order to use the product appropriately.

## 1.1 How to use this manual

- 1. Reproduction of this manual in whole or in part without permission is prohibited by the Copyright Act.
- 2. The contents of this manual are subject to change without the prior notice along with the improvement of performance and quality.
- 3. Although this manual is produced with the utmost care, if there are any questions, errors or omissions, please contact our sales representative.

### 1.2 Notice

This document aims to describe the details of functions of the product. It does not warrant fitness for a particular purpose of the customer. The examples of applications and circuit diagrams in this manual are included only for your reference. Please confirm the features and the safeties of devices or equipment before use.

## 1.3 Confirmation

Please do not use this product in the following conditions. If you need to use in the following conditions, please contact our sales representatives:

- 1. Any equipment that may require a high reliability or a safety, such as nuclear facilities, electricity or gas supply systems, transportation facilities, vehicles, various safety systems, medical equipment, etc.
- 2. Any equipment that may directly affect human survival or property.
- 3. Usages under conditions or circumstances that are not specified in the catalog, manual, etc.

For applications that may cause serious damage to a human life or property due to failure of this product, ensure high reliability and safety by redundant design.

## 2. Information

This manual is the operation manual of I/O sample software (MNET-STK\_IO\_Sample.exe) that operates a control board. By using this software and Motionnet Starter Kit (G9001A-EV, G9002A\_G9103C-EV), you can learn the Motionnet's communication specifications and I/O control functions using the center device, G9001A and the local devices, G9002A.

Please refer to the following manuals along with this manual.

(x: revision)

|             | Manual Name [Outline]      | Document File name           | Software File name  | Document No.    |
|-------------|----------------------------|------------------------------|---------------------|-----------------|
| Hardware    | Motionnet Starter Kit      | MotionnetStarterKit          | _                   | TA600036-ENx/   |
| Manual      | User's Manual              | _HardwareManual_VerxE.pdf    |                     | х               |
|             | (Hardware)                 |                              |                     |                 |
|             |                            |                              |                     |                 |
|             | Motionnet Starter Kit      | MotionnetStarterKit          | _                   | TA600035-ENx/   |
|             | User's Manual              | _SimpleManual_VerxJE.pdf     |                     | x               |
|             | (Simple Manual)            |                              |                     |                 |
|             |                            |                              |                     |                 |
| Application | Motionnet Starter Kit      | MotionnetStarterKit          | MotionnetStartKit_  | TA600037-ENx/   |
| Software    | User's Manual              | _ApplicationManual_VerxE.pdf | Application_VxxxJE  | x               |
| Manual      | (Application Software)     |                              | .zip                |                 |
|             | [Display of all registers] |                              |                     |                 |
|             |                            |                              |                     |                 |
| I/O Sample  | Motionnet Starter Kit I/O  | Motionnet Starter Kit_IO_    | MotionnetStarteKit_ | TA600048-JPx/x  |
| Software    | Sample User's Manual       | SampleManual_VerxE.pdf       | IO_Sample_Vxxx.zi   | (This document) |
| Manual      |                            |                              | р                   |                 |
| Axis Sample | Motionnet Starter Kit AXIS | Motionnet Starter Kit_AXIS_  | MotionnetStarteKit_ | TA600049-JPx/x  |
| Software    | Sample User's Manual       | SampleManual_VerxE.pdf       | AXIS_Sample_Vxxx    |                 |
| Manual      |                            |                              | .zip                |                 |
|             |                            |                              |                     |                 |
| Reference   | G9001A/G9002A              | _                            | —                   | DA70109-4/xE    |
|             | User's Manual              |                              |                     |                 |
|             | G9103C                     | _                            | _                   | DA70143-1/xE    |
|             | User's Manual              |                              |                     |                 |
|             |                            |                              |                     |                 |

Please download application software and related materials from our NPM website.

#### 2.1 Operating environment

We have confirmed the operation of this software with Windows 7 and Windows10 (both 32 bit and 64 bit). (not confirmed to operate with OS other than the above.)

Change the power saving setting in your PC so as not to move to "sleep mode" during operation.

#### 2.2 Operation mode

This software controls G9001A in 8-bit parallel bus interface mode through USB.

The center device, G9001A and the local device, G9002A are connected by a Motionnet cable to control.

#### 2.3 Programming language

The following software from Microsoft is used:

Microsoft Visual Studio Express 2013 for Windows Desktop (Free version)

#### 2.4 Notes

- We cannot answer the questions regarding Microsoft Visual C#".
- We cannot answer the questions regarding FTDI products.
- We are not responsible even if any damage may occur as a result of operating the applications created based on this sample program.

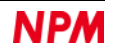

## 3. Structure of sample program

#### 3.1 Folder structure

When you unzip the compressed file (MotionnetStarteKit\_IO\_Sample\_V100.zip), the following folder are generated:

¥ MotionnetStarteKit\_IO\_Sample\_V100

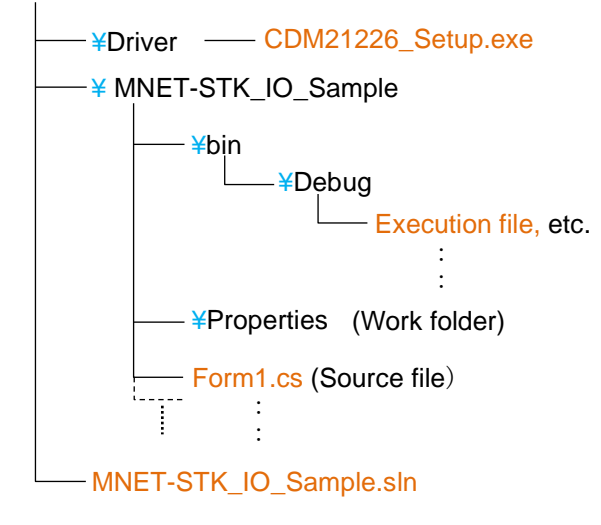

#### **3.2 File structure**

| MNET-STK_IO_Sample.sln ····· Solution file<br><¥ MotionnetStarteKit_IO_Sample_V100¥Driver> folder<br>CDM21226_Setup.exe ···· Device driver installer (FTDI) |
|----------------------------------------------------------------------------------------------------|
| <¥ MotionnetStarteKit_IO_Sample_V100¥Driver> folder<br>CDM21226_Setup.exe ····· Device driver installer (FTDI)                                              |
| <¥ MotionnetStarteKit_IO_Sample_V100¥Driver> folder<br>CDM21226_Setup.exe Device driver installer (FTDI)                                                    |
| CDM21226_Setup.exe ····· Device driver installer (FTDI)                                                                                                    |
|                                                                                                    |
| <≚ MotionnetStarteKit_IO_Sample_V100¥MNET-STK_IO_Sample> folder                                                                                             |
|                                                                                                    |
|                                                                                                    |
| cise i Di_Senal.cs Pi Di Access function                                                                                                    |
| accessMNET_IO.cs G9001A and G9002A access function                                                                                                    |
| FTD2XX_NET.dll ····· FTDI library                                                                                                    |
| FTD2XX_NET.xml ····· FTDI XML document                                                                                                    |
| *.bmp ····· Image data                                                                                                    |
| Others                                                                                                    |
|                                                                                                    |
| <¥ MotionnetStarteKit_IO_Sample_V100¥MNET-STK_IO_Sample¥bin¥Debug> folder                                                                                   |
| MNET-STK_IO_Sample.exe ····· Execution file                                                                                                    |
| FTD2XX_NET.dll FTDI library (Need for execution)                                                                                                    |
| FTD2XX_NET.xml FTDI XML document (No need for execution)                                                                                                    |
| Others Work file, etc. (No need for execution)                                                                                                    |

Even if "Microsoft Visual C #" is not installed, the I/O sample program starts by executing MNET-STK\_IO\_Sample.exe (executable file).

#### 3.3 Device driver Installation

Double-click "CDM21226\_Setup.exe" to launch the installer and follow the instructions on the screen to complete the installation. If you have already installed it, you do not need to install it again.

| FTDI CDM Drivers |                                                                                                    |
|------------------|----------------------------------------------------------------------------------------------------|
|                  | FTDI CDM Drivers                                                                                        |
| (C               | Click 'Extract' to unpack version 2.12.26 of FTDI's Windows<br>driver package and launch the installer. |
|                  | www.ftdichip.com   < Back Cancel                                                                        |

Note: Please download the latest version of the device driver on FTDI's website (http://www.ftdichip.com/Drivers/D2XX.htm),

## 4. Start-up in C#

Make sure that Motionnet Starter Kit (G9001A-EV, G9002A\_G9103C-EV) is properly connected to your PC. Confirm that "Microsoft Visual C#" has been installed and double-click MNET-STK\_IO\_Sample.sln "Solution file".

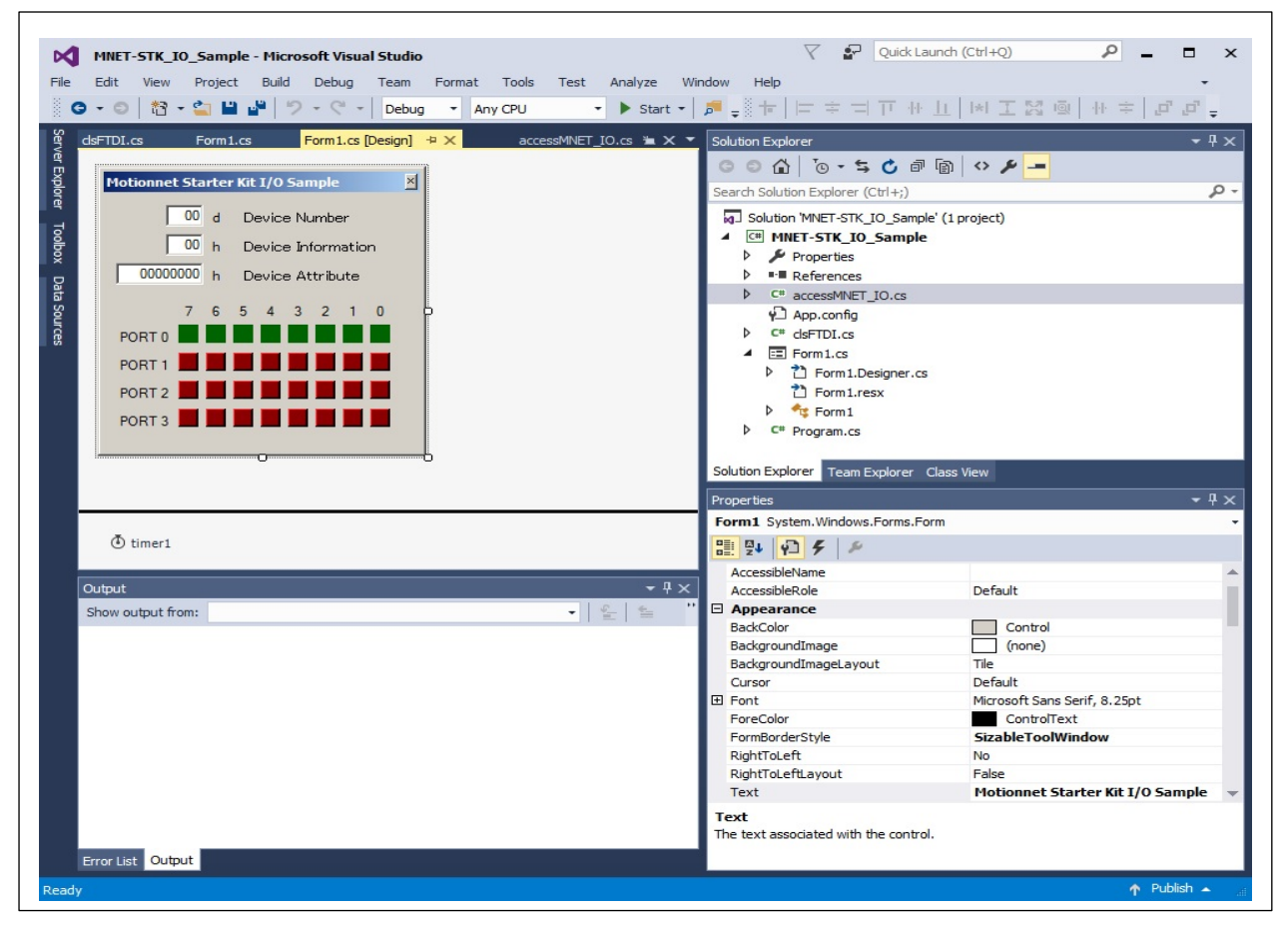

For installation of Microsoft products, please refer to Microsoft's website.

For details on how to build and debug projects, please also refer to Microsoft's website.

## 5. Operation

#### 5.1 Start up a program

When you start debugging, the software with the following screen will start up.

| Motionn                                                                      | et Sta | arter | r Kit | 1/0 9 | Sam | ple |   |   | x |
|------------------------------------------------------------------------------|--------|-------|-------|-------|-----|-----|---|---|---|
| 01 d Device Number<br>81 h Device Information<br>00010100 h Device Attribute |        |       |       |       |     |     |   |   |   |
|                                                                              | 7      | 6     | 5     | 4     | 3   | 2   | 1 | 0 |   |
| PORT 1                                                                       |        |       |       |       |     |     |   |   |   |
| PORT 2<br>PORT 3                                                             |        |       |       |       |     |     |   |   |   |
|                                                                              |        |       |       |       |     |     |   |   |   |

If the Motionnet Starter Kit (G9001A-EV, G9002A\_G9103C-EV) is not properly connected to your PC, the following error screens will be displayed.

| Error                                             | × |
|---------------------------------------------------|---|
| G9001A not found<br>Connect Motionnet Stater Kit! |   |
| ОК                                                |   |

G9001A-EV is not connected

| G9001A-EV is connected; | G9002A_ | _G9103C-EV is no | t connected |
|-------------------------|---------|------------------|-------------|
|-------------------------|---------|------------------|-------------|

| Error                                                        | × |
|--------------------------------------------------------------|---|
| G9002A(IN8/OUT24) not found<br>Connect [ G9002A_G9103C-EV ]! |   |
| ОК                                                           |   |

Click the  $\left[ \text{OK} \right]$  button to exit the software.

#### 5.2 Device information

The device number, device information and device attribute data of "G9002A" mounted on the connected G9002A\_G9103C-EV board are displayed as follows:

| 01 d            | Device Number      |
|-----------------|--------------------|
| <sup>81</sup> h | Device Information |
| 00010100 h      | Device Attribute   |
|                 |                    |

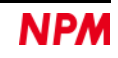

### 5.3 Port 0 information display

The status of DSW0 switch on the connected G9002A\_G9103C-EV board is displayed in PORT 0.

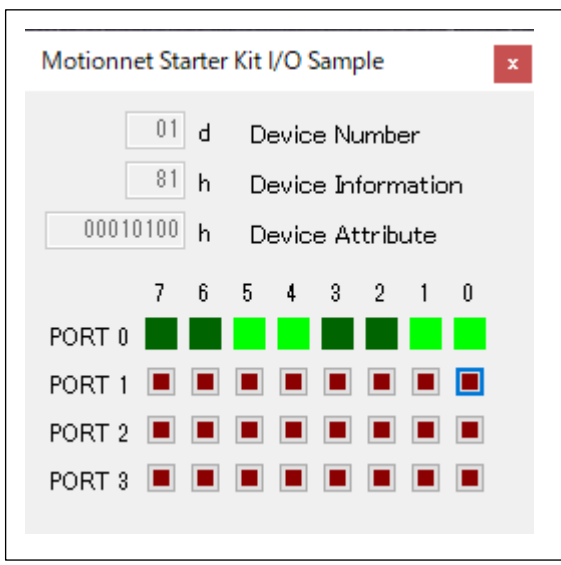

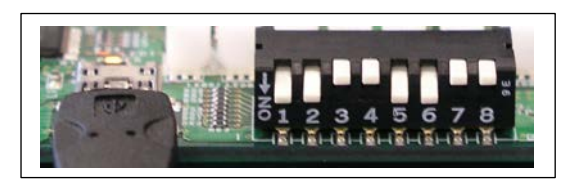

When 1, 2, 5, and 6 are ON in DSW0 switch, PORT 0 is displayed as above on the screen.

#### 5.4 Port 1, Port 2, Port 3 button control

Control ON and OFF of Port 1, Port 2, and Port 3 buttons to light LED 1 to LED 8 on G9002\_G9103C-EV board as follows:

|                                                                              |   |   |   |   |   |   |   |   | _ |
|------------------------------------------------------------------------------|---|---|---|---|---|---|---|---|---|
| Motionnet Starter Kit I/O Sample x                                           |   |   |   |   |   |   |   |   | x |
| 01 d Device Number<br>81 h Device Information<br>00010100 h Device Attribute |   |   |   |   |   |   |   |   |   |
|                                                                              | 7 | 6 | 5 | 4 | 3 | 2 | 1 | 0 |   |
| PORT 0                                                                       |   |   |   |   |   |   |   |   |   |
| PORT 1                                                                       |   |   |   |   |   |   |   |   |   |
| PORT 2                                                                       |   |   |   |   |   |   |   |   |   |
| PORT 3                                                                       |   |   |   |   |   |   |   |   |   |
|                                                                              |   |   |   |   |   |   |   |   |   |

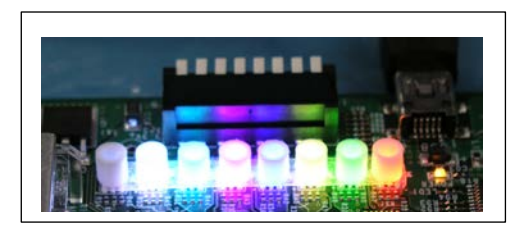

| LED1 (red):        | Turn ON the bit 0 of Port 1                                               |
|--------------------|---------------------------------------------------------------------------|
| LED2 (green):      | Turn ON the bit 1 of Port 2                                               |
| LED3 (yellow):     | Turn ON the bit 1 of Port 1 and the bit 1 of Port 2                       |
| LED4 (blue):       | Turn ON the bit 3 of Port 3                                               |
| LED5 (pink):       | Turn ON the bit 4 of Port 1 and the bit 4 of Port 3                       |
| LED6 (light blue): | Turn ON the bit 5 of Port 2 and the bit 5 of Port 3                       |
| LED7 (white):      | Turn ON the bit 6 of Port 1, the bit 6 of Port 2 and the bit 6 of Port 3  |
| LED8 ( - ):        | Turn OFF the bit 7 of Port 1, the bit 7 of Port 2 and the bit 7 of Port 3 |
|                    |                                                                           |

### 5.5 Error occurrence display

The following error screens will be displayed, if G9001A-EV USB cable is disconnected, Power of G9002A\_G9103C-EV turns OFF, or Motionnet cable is disconnected, while the software is running.

G9001A-EV USB cable is disconnected

| Error                                                   | ×  |
|---------------------------------------------------------|----|
| FTDI Commucation Error<br>Check USB connector connectio | n! |
| ОК                                                      |    |

Click [OK] button to exit the software.

Power of G9002A\_G9103C-EV turns OFF or Motionnet cable is disconnected

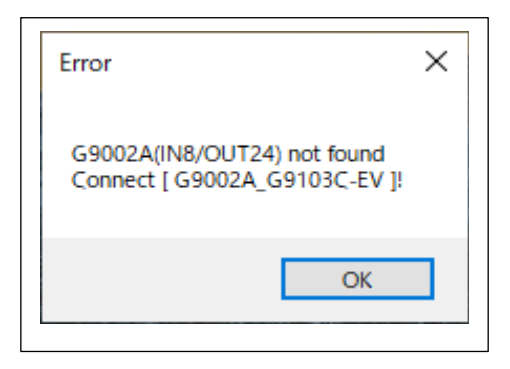

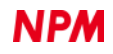

## 6. Source code

The source file is "Form1.cs" in the "MNET-STK\_IO\_Sample" folder.

Enter values that you want to try and check the procedures of the operation.

#### 6.1 Access function to FTDI

Opening the access to FTDI is described in the "Form1\_Load" function.

Function to confirm that the connected board is G9001A-EV

| LSI_Open (string description) |                                                      |  |
|-------------------------------|------------------------------------------------------|--|
| description                   | Access starts if the connected product is G9001A-EV. |  |

Closing the access to FTDI is described in the "Form1\_FormClosed" function.

Function to cancel the access to G9001A-EV

| LSI_Close() |                                  |
|-------------|----------------------------------|
|             | Cancels the access to G9001A-EV. |

#### 6.2 Access function to the center device, G9001A

Access to the center device is described in the "Form1\_Load" function.

Function to reset the contents in the center device, G9001A

| MNETCenterComWriteSoftwareReset () |                                  |
|------------------------------------|----------------------------------|
|                                    | Resets G9001A (command = 0x0100) |

Function to start the system communication from the center device, G9001A, to the all devices

| MNETCenterComdWriteSystemComm() |                                                            |  |
|---------------------------------|------------------------------------------------------------|--|
|                                 | System communication to the all devices (command = 0x1000) |  |

Function to start the cyclic communication from the center device, G9001A, to the all devices

| MNETCenterComdWriteCyclicComm() |                                                            |
|---------------------------------|------------------------------------------------------------|
|                                 | Cyclic communication to the all devices (command = 0x3000) |

Function to acquire the status information in the center device, G9001A.

| MNETCenterReadSts(ref Status, ref IntStatus) |                                                    |  |
|----------------------------------------------|----------------------------------------------------|--|
| Status                                       | Acquire the status information in G9001A           |  |
| IntStatus                                    | Acquire the interrupt status information in G9001A |  |

Local device search access is described in the "Device\_Search" function.

Function to access to the address map to acquire the device information.

| MNETCenterReadInf(dno, ref Devinf_D) |                                                                     |  |
|--------------------------------------|---------------------------------------------------------------------|--|
| dno                                  | Device number                                                       |  |
| Devinf_D                             | A buffer to acquire and store the specified device information data |  |

Function to read the device attribute information by command access

| MNETCenterComdReadDevAttribute(dno) |                                        |
|-------------------------------------|----------------------------------------|
| dno                                 | Device number (command = 0x1300 + dno) |

Function to acquire the device attribute information by command access

| MNETCenterComdGetDevAttribute(dno, ref Attr_D) |                                                                             |  |
|------------------------------------------------|-----------------------------------------------------------------------------|--|
| dno                                            | Device number (command = 0x1300 + dno)                                      |  |
| Attr. D                                        | Buffer to acquire and store the specified device attribute information data |  |
| ΑD                                             | (Reads the data from data reception FIFO)                                   |  |

Function to read and acquire the port data by command access

| MNETCenterComdReadPortD(dno, 0/1, ref portrd[x], ref portrd[y]); |                                                                 |  |  |
|------------------------------------------------------------------|-----------------------------------------------------------------|--|--|
| dno                                                              | Device number (command = 0x6400 + dno x 2)                      |  |  |
| 0/1                                                              | 0: Port 1,0 specified 1: Port 3,2 specified                     |  |  |
| portrd[]                                                         | Buffer to acquire and store the port data in a specified device |  |  |
| portid[]                                                         | (Reads the data through I/O buffer)                             |  |  |

Function to write the port data by command access

| MNETCenterComd WritePortD(dno, 0/1, portx, porty); |                                                                               |  |  |
|----------------------------------------------------|-------------------------------------------------------------------------------|--|--|
| dno                                                | Device number (command = 0x5400 + dno x 2)                                    |  |  |
| 0/1                                                | 0: Port 1,0 specified 1: Port 3,2 specified                                   |  |  |
| port                                               | Port data to write to the specified device<br>(Writes the data to I/O buffer) |  |  |

NPM reserves all intellectual property rights, including copyrights, for the software. NPM does not transfer any rights regarding the software to customer(s). Customer(s) may use the current software only for the purpose of using the products.

NPM does not provide no warranty, whether expressed or implied, including the completeness, accuracy, applicability, usefulness, or non-infringement of third-party intellectual property of our software. In addition, NPM is not responsible for any damages (including lost revenue or profits) caused by using the software. Customer(s) must comply with the export control laws and regulations of the countries in case the customer(s) use(s) the software outside the country purchased.

#### Revision

| Revision | Date           | Contents        |
|----------|----------------|-----------------|
| 1st      | March 11, 2020 | Initial Release |
|          |                |                 |

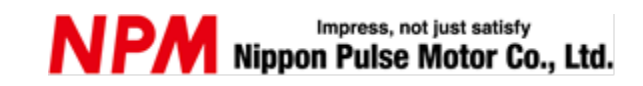

www.pulsemotor.com/global

Information www.pulsemotor.com/global/contact

> First edition issued in March 2020 Copyright 2020 Nippon Pulse Motor Co., Ltd.